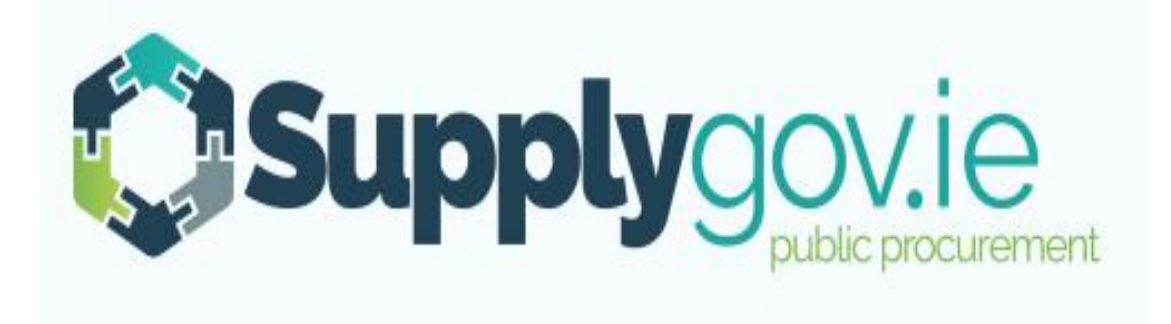

SupplyGov.ie Buyers Guide How to Register, Log in and Forgotten Login Details

## Contents

| 1.0:- How to register as a Buyer on Supplygov                                      | 3  |
|------------------------------------------------------------------------------------|----|
| 1.1: Step 1 of 3: Click on the Register as a Buyer tab on the homepage             | 3  |
| 1.2: Step 2 of 3: Select the organisation in which you wish to register as a Buyer | 4  |
| 1.3: Step 3 of 3: Complete the questions listed and click on $\pounds$ reateq      | 5  |
| 2.0:- Logging in to Supplygov                                                      | 6  |
| 3.0:- Forgotten your Login Details                                                 | 7  |
| 3.1: Forgot your password.                                                         | 9  |
| 4.0:- Contact Us                                                                   | 11 |

### 1.0:- How to register as a Buyer on Supplygov

1.1: Step 1 of 3: Click on the Register as a Buyer tab on the homepage

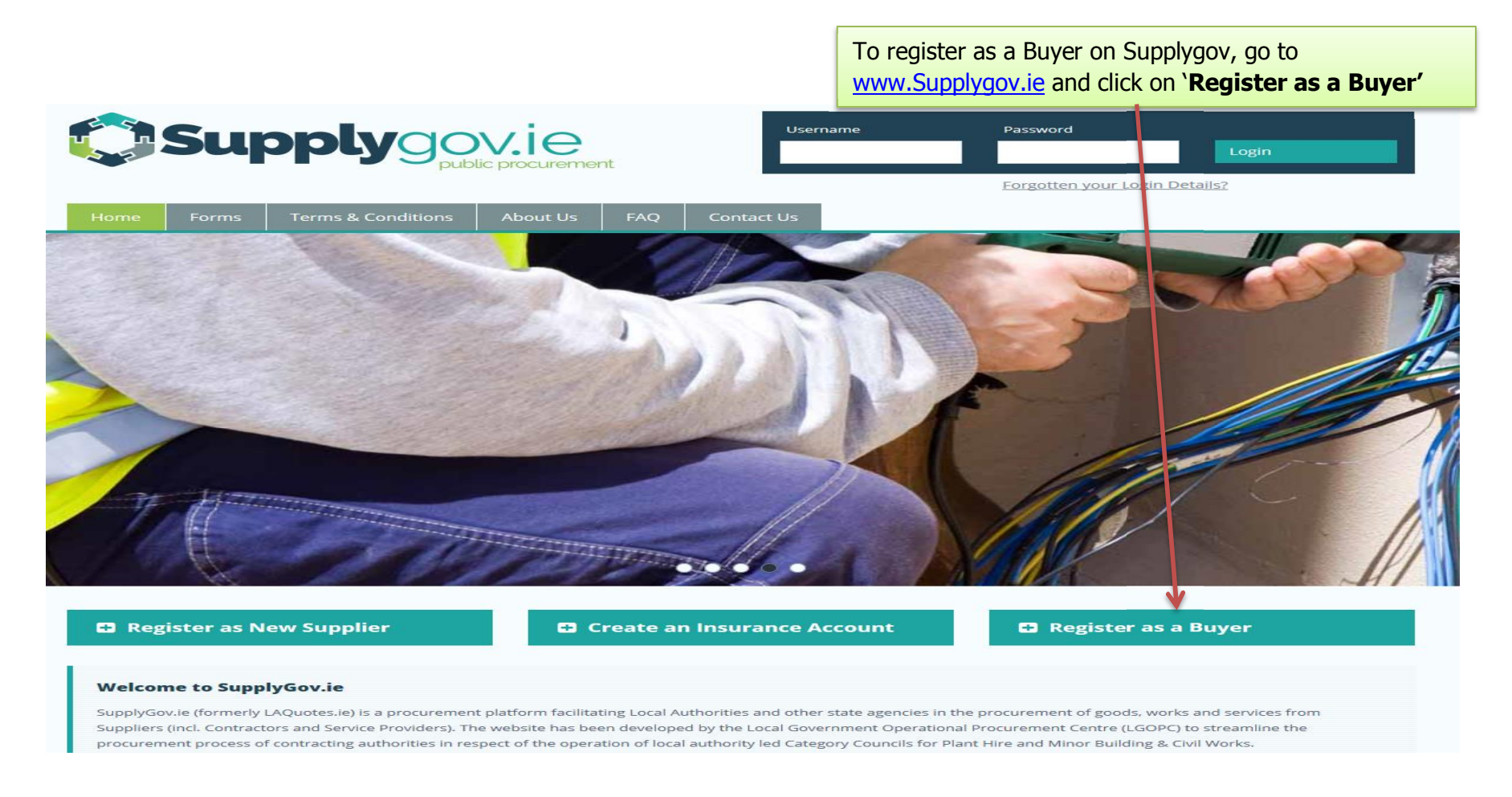

# **1.2: Step 2 of 3: Select the organisation in which you wish to register as a Buyer**

|           |                                         | Suj                           | oply              |                         |                                 | nt       |            |  |
|-----------|-----------------------------------------|-------------------------------|-------------------|-------------------------|---------------------------------|----------|------------|--|
|           | Home                                    | Forms                         | Terms & Condi     | tions                   | About Us                        | FAQ      | Contact Us |  |
|           | Buyer Do                                | <b>etails</b><br>* Your Contr | acting Authority: | Selec<br>Local G<br>OPW | t a Contracting Au<br>overnment | ithority |            |  |
| Se<br>the | elect your <b>Cor</b><br>e dropdown lis | ntracting Auth<br>st.         | ority from        | HSE                     |                                 |          |            |  |

#### 1.3: Step 3 of 3: Complete the questions listed and click on 'Create'

| Home Forms Terms & Co                  | nditions About Us FAQ Contact Us                                                            |
|----------------------------------------|---------------------------------------------------------------------------------------------|
| Buyer Details<br>First Name            | *                                                                                           |
| Last Name<br>Local Authority           | Please note your username                                                                   |
| Buyer type:                            | Select a Buyer type                                                                         |
| Phone Number:                          |                                                                                             |
| Email Address:<br>Password:            |                                                                                             |
| Confirm Password:                      |                                                                                             |
| * Your password must be at least 12 ch | racters long. Please make a note of your username and password as you will need them later. |
|                                        | Cancel Create                                                                               |
|                                        |                                                                                             |

Complete all details in **Buyer Details'**, tick box and click on **£reate**q

**NOTE:** Your Administrator will receive an email requesting that he/she approve you as a **B**uyerq They will accept or reject the request. If approved, you will receive an email confirming same.

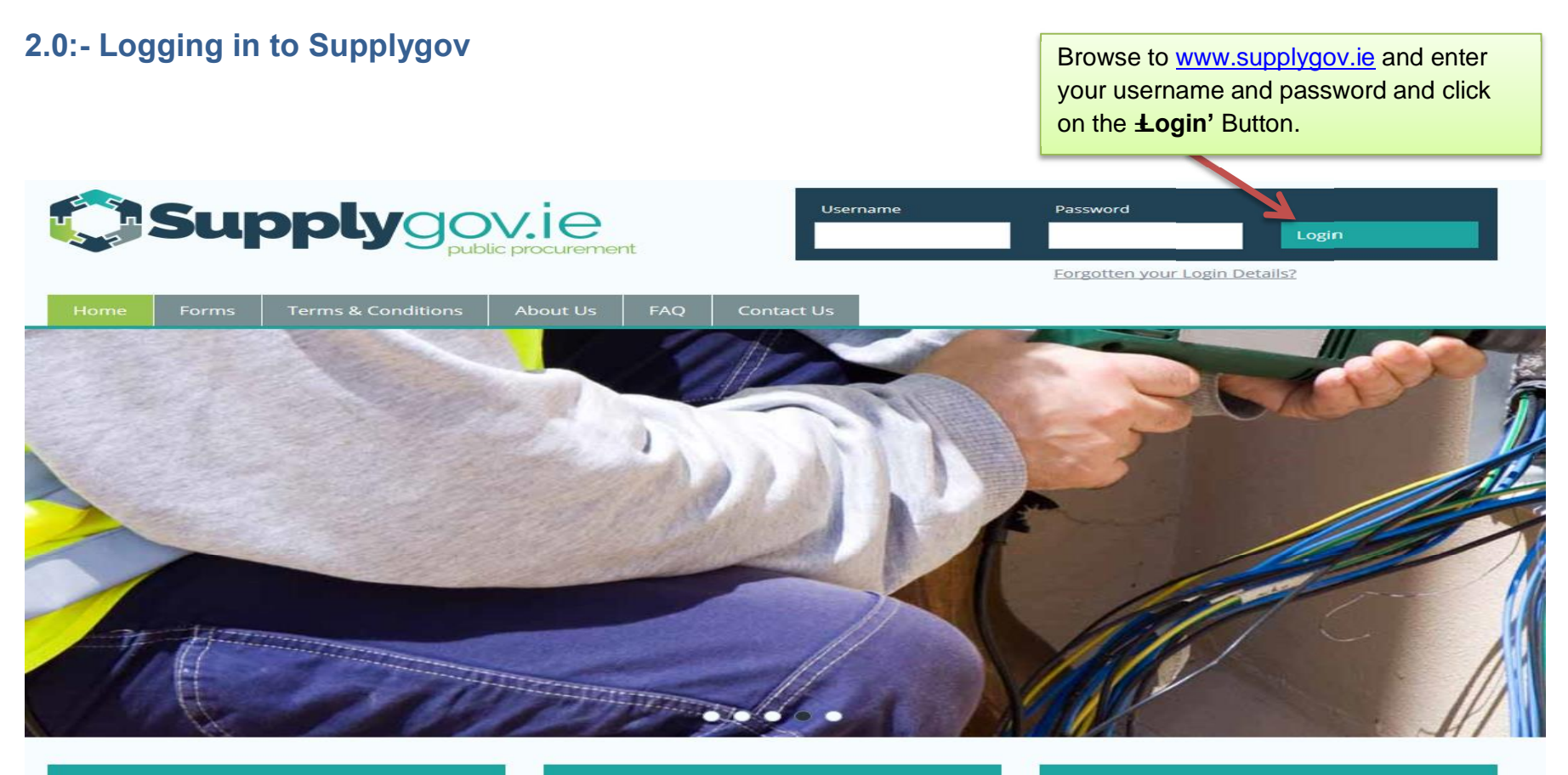

Register as New Supplier

Create an Insurance Account

🖬 Register as a Buyer

#### Welcome to SupplyGov.ie

SupplyGov.ie (formerly LAQuotes.ie) is a procurement platform facilitating Local Authorities and other state agencies in the procurement of goods, works and services from Suppliers (incl. Contractors and Service Providers). The website has been developed by the Local Government Operational Procurement Centre (LGOPC) to streamline the procurement process of contracting authorities in respect of the operation of local authority led Category Councils for Plant Hire and Minor Building & Civil Works.

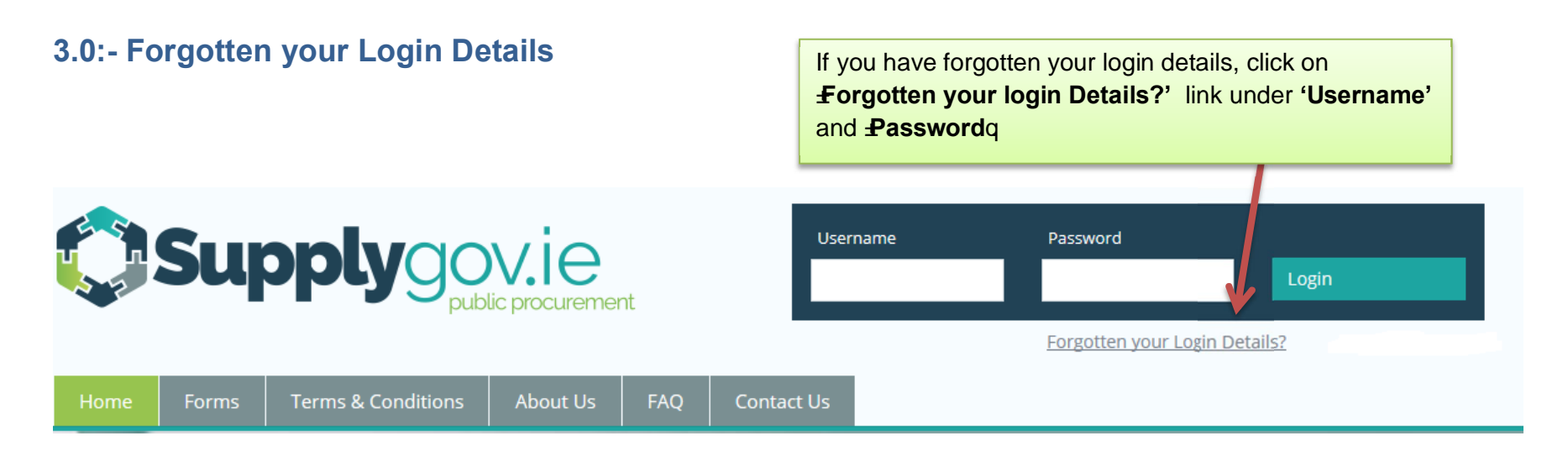

| Home     | Forms    | Terms & Conditions | About Us | FAQ | Contact Us  |                     |               |  |
|----------|----------|--------------------|----------|-----|-------------|---------------------|---------------|--|
| Forgotte | en Passw | ord / Username     |          |     |             |                     |               |  |
| Please s | elect yo | ur user type:      |          |     |             |                     |               |  |
| Buyer    | •        |                    |          |     |             |                     |               |  |
| Select   |          |                    |          |     | Select Buve | <b>r</b> from the c | Irondown menu |  |
| Supplier |          |                    |          |     |             |                     |               |  |

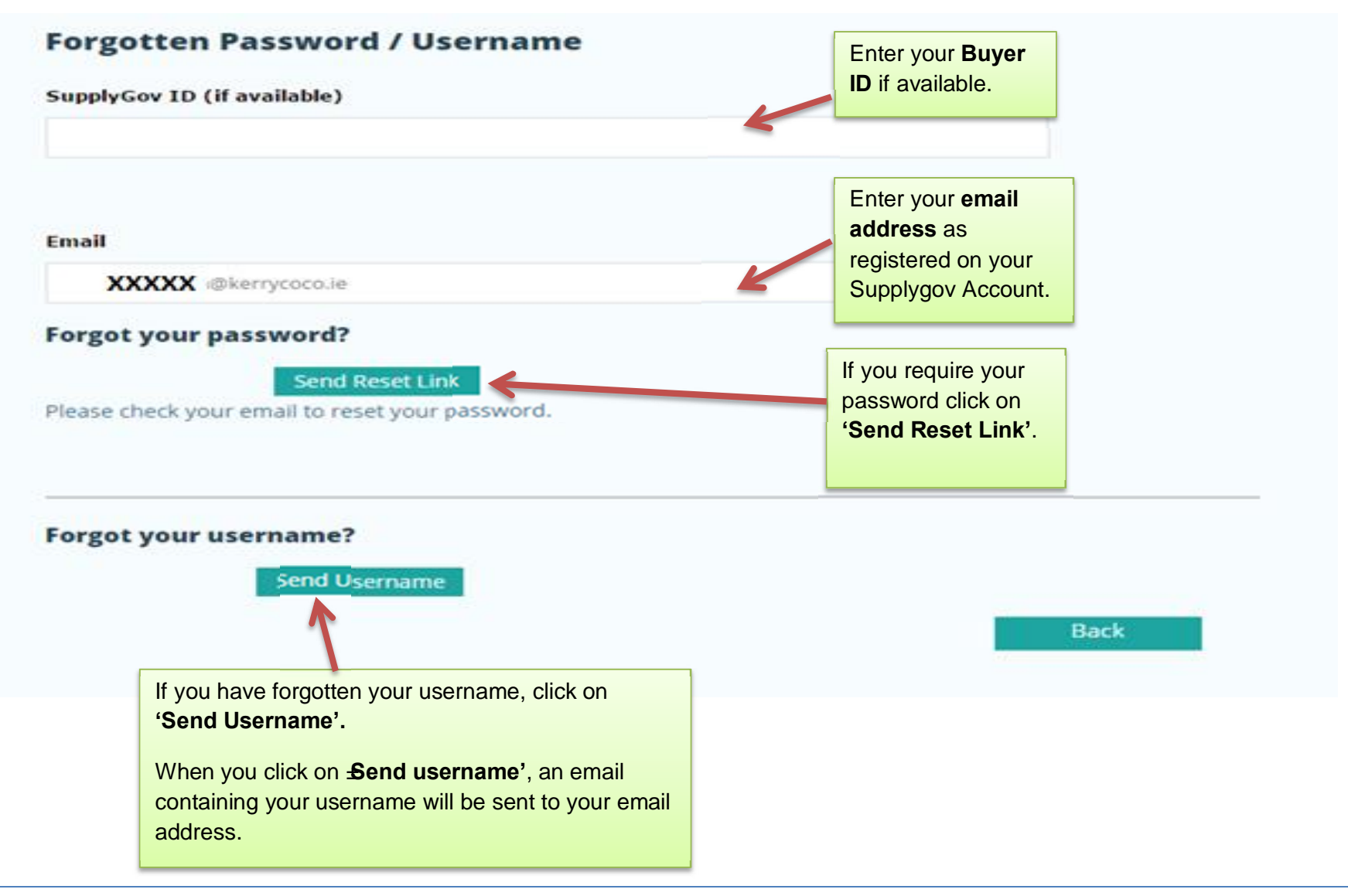

# 3.1: Forgot your password.

When you click on **Send Reset Link'** an email will issue that will contain a link for you to follow. This will lead to the following screen.

| Home         | Forms           | Terms & Conditions      | About Us | FAQ     | Senter yo     | ur <b>Buyer ID</b> if available.                                              |
|--------------|-----------------|-------------------------|----------|---------|---------------|-------------------------------------------------------------------------------|
| Reset Pa     | assword         | l                       |          |         |               |                                                                               |
| Enter yo     | bur new         | password. Pass          | word mu  | st be a | t least 12 c  | haracters.                                                                    |
| SupplyGov II | D (if available | 2)                      | K        |         |               |                                                                               |
|              |                 |                         |          |         |               | Enter your <b>email address</b> as registered on your Supplygov Accour        |
|              | Email           |                         |          | 4       |               |                                                                               |
| Ne           | w Password      |                         |          |         |               | Enter a <b>new password</b> (at least 12 characters long). <b>Confirm New</b> |
|              |                 |                         |          |         | $\overline{}$ | Password                                                                      |
| Confirm ne   | w password      |                         |          |         |               |                                                                               |
|              |                 |                         |          |         |               |                                                                               |
|              |                 | Reset                   |          |         |               |                                                                               |
|              |                 | Click on <b>Reset</b> ' |          |         |               |                                                                               |
|              |                 |                         |          |         |               |                                                                               |

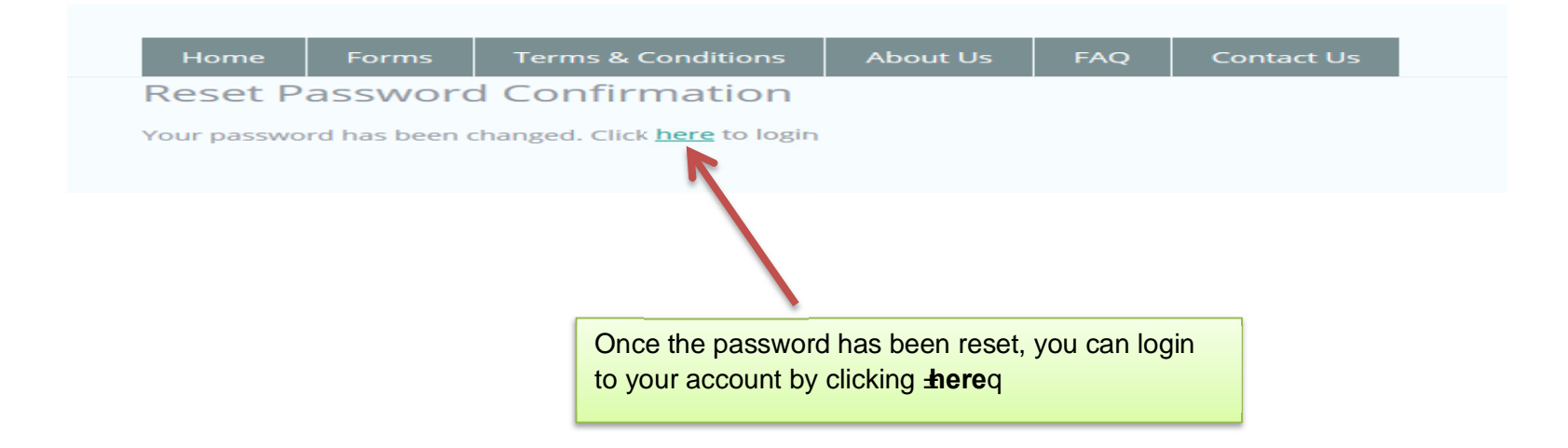

## 4.0:- Contact Us

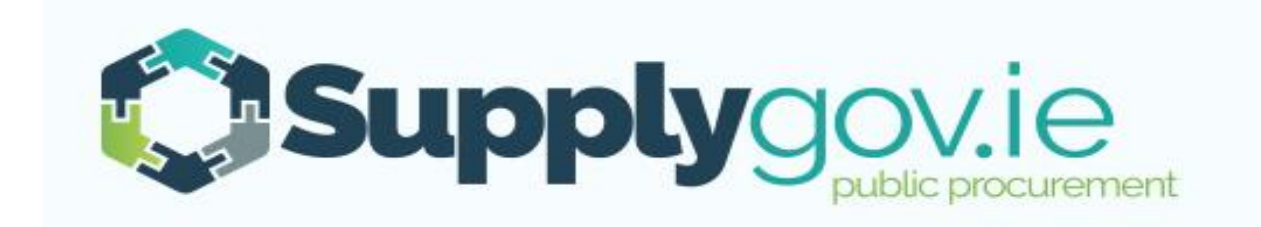

Should you have any queries, please do not hesitate to contact the SupplyGov Helpdesk Team.

- Telephone: **076 106 4020** (Office hours: Monday to Friday, 09:00 to 17:00 excluding Bank Holidays)
- Email: eproc@kerrycoco.ie